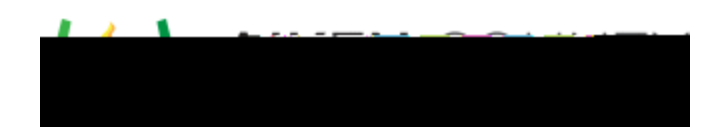

Powerschool Assessment—Use a .pdf for Online Testing (Answer Key Only)

Upload the AKO Test Offline Administration

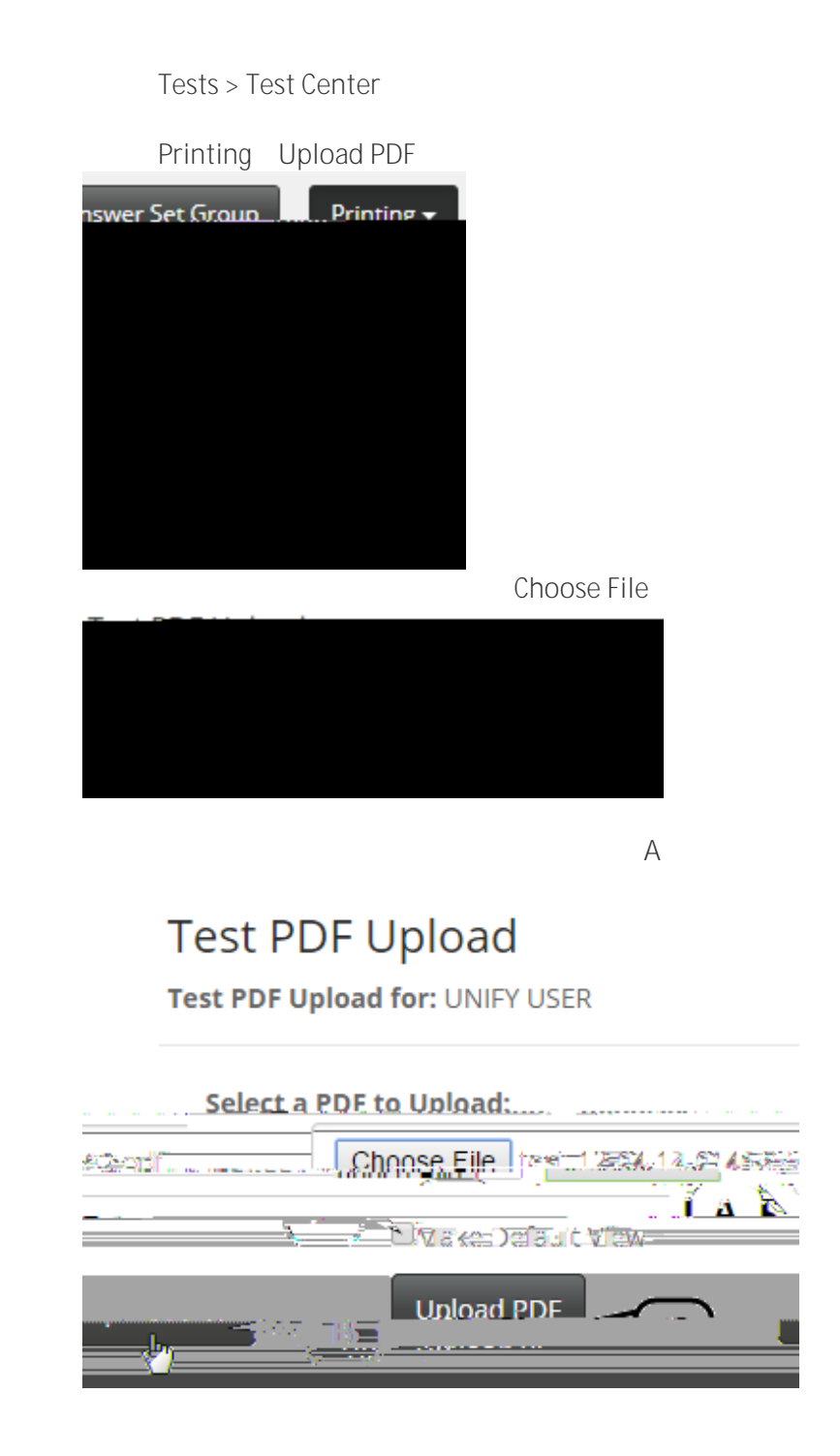

Upload PDF B

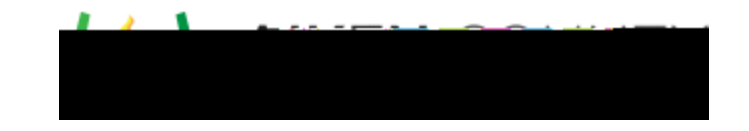